1. 행복나눔 > 무료인터넷교육 > 신청하기로 이동하여, [中 신청하기]버튼을 클릭합니다.

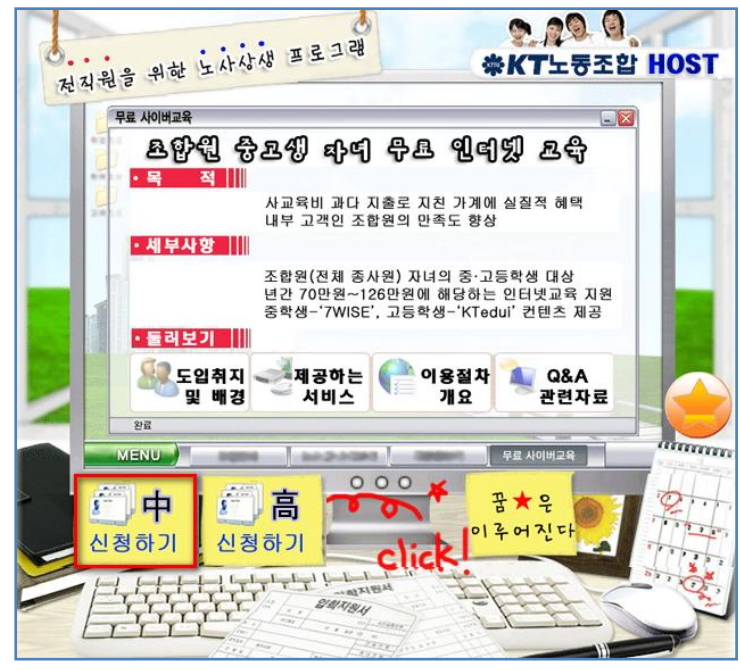

2. 팝업이 뜨면 KT 임직원 사원번호/이름을 입력하고 [확인]버튼을 클릭합니다.

| 大 노사상생 자녀 교육서비스 신청                                                                                                    |
|----------------------------------------------------------------------------------------------------|
| 본 서비스는 KT 노사 상생 프로그램으로 <mark>KT 임직원 자녀</mark> 에 한하여<br>olleh 홈스터디 사이트의 해당 학년 강좌를 <mark>무제한 수강할 수 있는</mark><br>혜택을 드립니다. |
| KT 임직원 사번<br>KT 임직원 이름                                                                                                  |
| 확인                                                                                                    |
|                                                                                                    |

| 大士 사상생 자녀 교육서비스 신청                                                                                                    |         |    |      |  |  |  |
|----------------------------------------------------------------------------------------------------|---------|----|------|--|--|--|
| 본 서비스는 KT 노사 상생 프로그램으로 KT 임직원 자녀에 한하여<br>olleh 홈스터디 사이트의 해당 학년 강좌를 무제한 수강할 수 있는<br>혜택을 드립니다.<br>KT 임직원 사번<br>KT 임직원 이름 |         |    |      |  |  |  |
| 학생명                                                                                                    | 학생 생년월일 | 성별 | 가입여부 |  |  |  |
|                                                                                                    | 000103  | 여  | 가입하기 |  |  |  |
|                                                                                                    | 970812  | 남  | 가입하기 |  |  |  |
|                                                                                                    |         |    |      |  |  |  |

4. 올레 홈스터디(<u>www.ollehhomestudy.co.kr</u>)로 자동 연결됩니다. 페이지 내 부가 정보들 빠짐없이 기입하고, [**가입하기**]버튼을 클릭합니다.

| 임직원명       |                            |          |          |   |  |
|------------|----------------------------|----------|----------|---|--|
| 0 0 0      |                            | 아이디 중복검사 |          |   |  |
| 비밀번호       |                            |          |          |   |  |
| 비밀번호 확인    |                            |          |          |   |  |
| 이름         |                            |          |          |   |  |
| 주민등록번호     | 000103                     | -        | 아이디 중복검사 |   |  |
| 학교명        |                            | 예) 두산중학교 |          |   |  |
| 학년         | ⑧ 중학교Ⅰ학년 ◎ 중학교2학년 ◎ 중학교3학년 |          |          |   |  |
| 휴대전화번호     |                            | -        | -        |   |  |
| 이메일        |                            | @        | 직접입력     | · |  |
| 주소         | -                          | 우편번호검색   |          |   |  |
| 부모님 휴대전화번호 |                            | -        | -        |   |  |
| 부모님 전화번호   |                            | -        | -        |   |  |
| 부모님 이메일    |                            | @        | 지전인력     | • |  |

## \* 학년 정보를 반드시 선택해 주세요.

3. 자녀 정보를 확인하고, [**가입하기**]버튼을 클릭합니다.

5. 가입이 완료되었습니다. [나의 학습 바로 가기] 버튼을 누르시면, 바로 학습하실 수 있습니다. 기타 문의 사항은 1577-7111으로 문의 주시면 친절하게 상담해 드립니다.

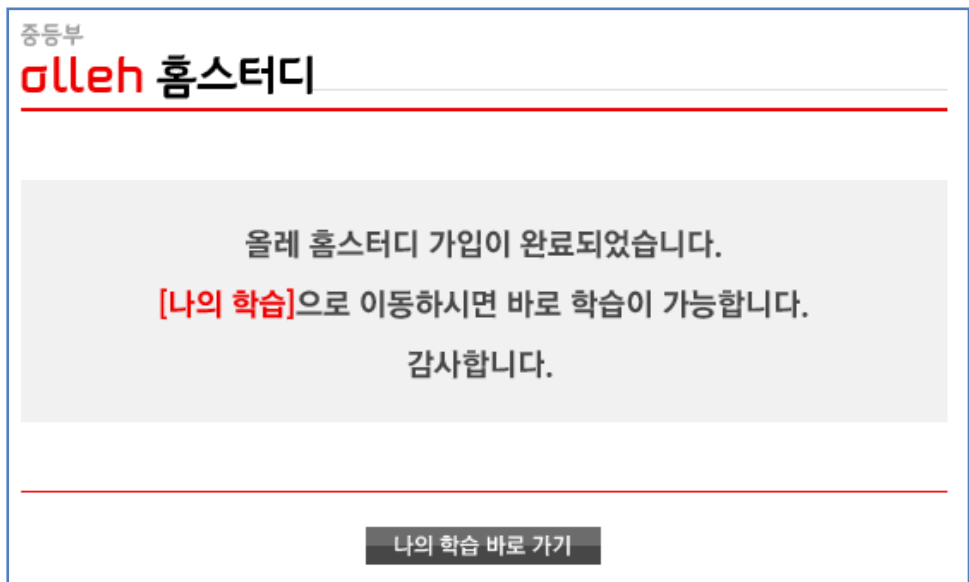